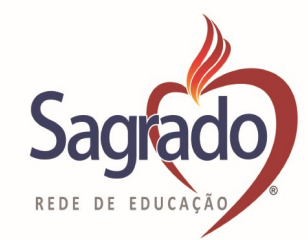

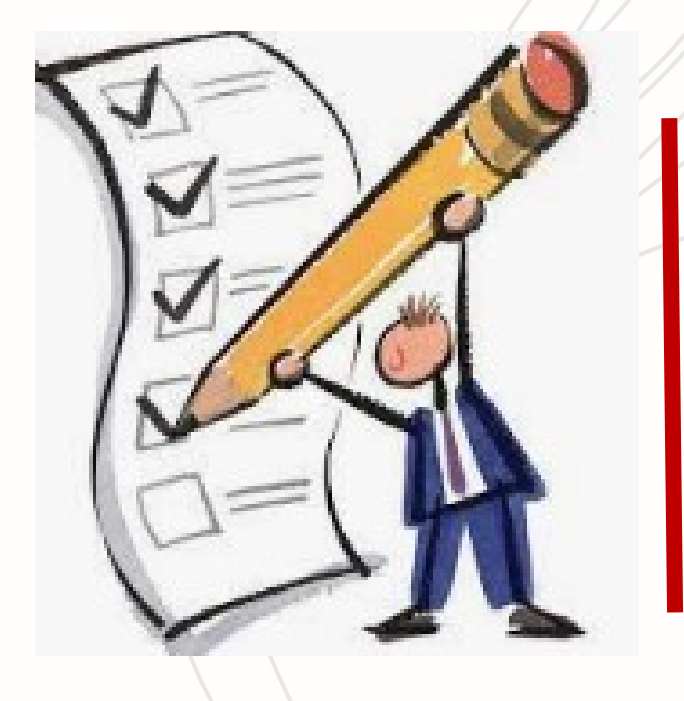

# TUTORIAL

# PROJETO SOCIOEDUCACIONAL BOLSA DE ESTUDOS

Preenchimento do formulário socioeconômico

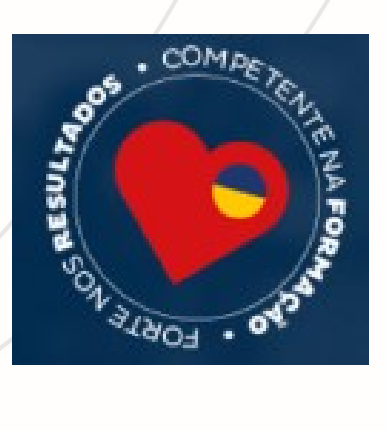

2023

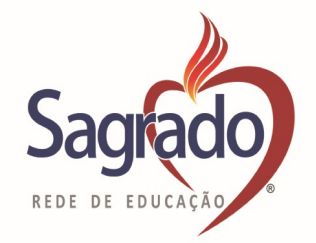

## INFORMAÇÕES GERAIS

- ✓ Leia com atenção o **prazo** para a realização da inscrição on-line.
- Para facilitar o preenchimento do formulário, tenha em mãos: documentos pessoais do grupo familiar, comprovante de endereço, comprovantes de renda dos maiores de 18 anos e comprovantes de despesas.
- ✓ Fique atento as informações contidas nos editais nº 01 e 02/2023, bem como a data da entrevista social.

O preenchimento do formulário é obrigatório!

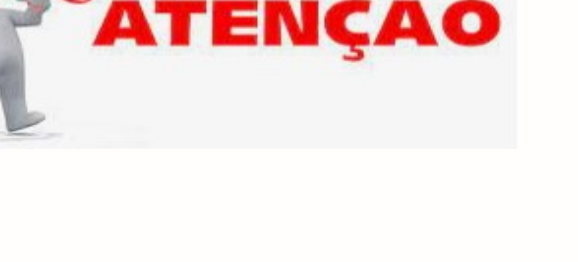

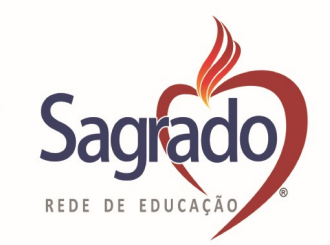

#### 1. Como proceder o acesso?

Deverá acessar o PORTAL da Unidade Educacional, após CLICAR na aba – BOLSA DE ESTUDOS ex:

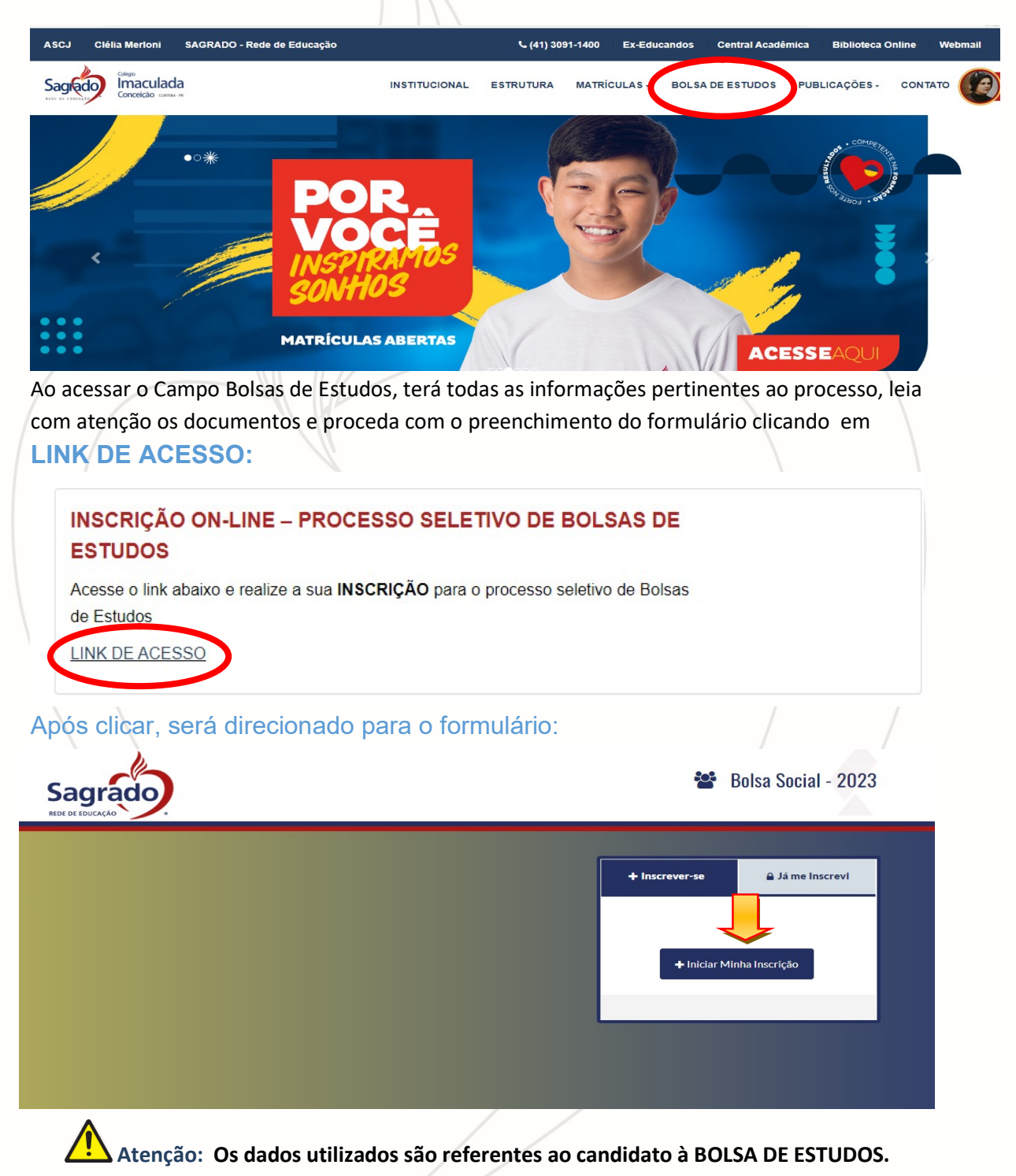

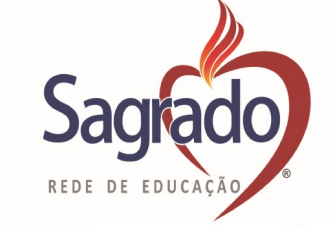

Sagrad

## SAGRADO REDE DE EDUCAÇÃO - PROVÍNCIA CLÉLIA MERLONI

🖀 Bolsa Social - 2023

| DADOS PESSOAIS                                                                                                    |                                                        |                                                                                                    |
|----------------------------------------------------------------------------------------------------|--------------------------------------------------------|----------------------------------------------------------------------------------------------------|
| * Nome do Candidato                                                                                                    |                                                        |                                                                                                    |
| * CPF                                                                                                    |                                                        | * Data de Nascimento (DDMMAAAA)                                                                                                    |
| DDD do Telefone para Contat                                                                                                    | o Telefone para Contato                                | Email                                                                                                    |
| * Common Obvigation                                                                                                    | Λ                                                      |                                                                                                    |
| * Campos Obrigatorios                                                                                                    |                                                        |                                                                                                    |
|                                                                                                    |                                                        |                                                                                                    |
|                                                                                                    |                                                        |                                                                                                    |
| Voltar Próximo                                                                                                    |                                                        |                                                                                                    |
|                                                                                                    |                                                        |                                                                                                    |
|                                                                                                    |                                                        |                                                                                                    |
|                                                                                                    |                                                        |                                                                                                    |
|                                                                                                    |                                                        |                                                                                                    |
| mon                                                                                                    | to CPE do condidate                                    | o ó obrigatório do candidato                                                                                                    |
| men                                                                                                    |                                                        | <u>De obrigatorio.</u> do candidato.                                                                                                 |
|                                                                                                    |                                                        |                                                                                                    |
|                                                                                                    |                                                        |                                                                                                    |
| SERA                                                                                                    | DIRECIONADO A SEGUNDA                                  | ETAPA DOS DADOS BASICOS:                                                                                                    |
| JERA                                                                                                    | DIRECIONADO A SEGUNDA                                  | LIAI A DOJ DADOJ DAJICOJ.                                                                                                    |
|                                                                                                    |                                                        |                                                                                                    |
|                                                                                                    |                                                        |                                                                                                    |
|                                                                                                    |                                                        | a da angelidata naga angelitan sa dadaa                                                                                              |
| Utilize o F                                                                                                    | lG ou Certidao de nascimento                           | o do candidato para consultar os dados                                                                                               |
|                                                                                                    |                                                        |                                                                                                    |
| solicitados                                                                                                    | 5.                                                     |                                                                                                    |
|                                                                                                    |                                                        |                                                                                                    |
|                                                                                                    |                                                        |                                                                                                    |
|                                                                                                    |                                                        |                                                                                                    |
|                                                                                                    |                                                        |                                                                                                    |
|                                                                                                    |                                                        |                                                                                                    |
| DADOS PESSOAIS                                                                                                    |                                                        |                                                                                                    |
|                                                                                                    |                                                        |                                                                                                    |
|                                                                                                    |                                                        |                                                                                                    |
| EXEMPLO                                                                                                    |                                                        |                                                                                                    |
| EXEMPLO                                                                                                    |                                                        |                                                                                                    |
| EXEMPLO                                                                                                    |                                                        | 28/07/2014                                                                                                    |
| EXEMPLO<br>406.409.600-22                                                                                                    |                                                        | 28/07/2014                                                                                                    |
| EXEMPLO<br>406.409.600-22                                                                                                    |                                                        | 28/07/2014                                                                                                    |
| EXEMPLO<br>406.409.600-22<br>*RG                                                                                                    |                                                        | 28/07/2014<br>* Orgão Expedidor do RG                                                                                                |
| EXEMPLO<br>406.409.600-22<br>• RG                                                                                                    |                                                        | 28/07/2014<br>* Orgão Expedidor do RG                                                                                                |
| EXEMPLO<br>406.409.600-22<br>• RG<br>• UF do RG                                                                                             |                                                        | 28/07/2014<br>* Orgão Expedidor do RG                                                                                                |
| EXEMPLO<br>406.409.600-22<br>• RG<br>• UF do RG                                                                                             |                                                        | 28/07/2014<br>* Orgão Expedidor do RG                                                                                                |
| EXEMPLO<br>406.409.600-22<br>• RG<br>• UF do RG                                                                                             |                                                        | 28/07/2014<br>* Orgão Expedidor do RG                                                                                                |
| EXEMPLO<br>406.409.600-22<br>* RG<br>* UF do RG<br>* Nacionalidade                                                                          |                                                        | 28/07/2014<br>* Orgão Expedidor do RG                                                                                                |
| EXEMPLO<br>406.409.600-22<br>* RG<br>* UF do RG<br>* Nacionalidade                                                                          |                                                        | 28/07/2014<br>* Orgão Expedidor do RG                                                                                                |
| EXEMPLO<br>406.409.600-22<br>* RG<br>* UF do RG<br>* Nacionalidade<br>* Nome da Mãe                                                         |                                                        | 28/07/2014<br>* Orgão Expedidor do RG  *                                                                                             |
| EXEMPLO<br>406.409.600-22<br>• RG<br>• UF do RG<br>• Nacionalidade<br>• Nome da Mãe                                                         |                                                        | 28/07/2014<br>* Orgão Expedidor do RG<br>v                                                                                           |
| EXEMPLO<br>406.409.600-22<br>• RG<br>• UF do RG<br>• Nacionalidade<br>• Nome da Mãe                                                         |                                                        | 28/07/2014<br>* Orgão Expedidor do RG<br>*                                                                                           |
| EXEMPLO<br>406.409.600-22<br>* RG<br>* UF do RG<br>* Nacionalidade<br>* Nome da Mãe<br>Nome do Pal                                          |                                                        | 28/07/2014<br>* Orgão Expedidor do RG  *                                                                                             |
| EXEMPLO<br>406.409.600-22<br>• RG<br>• UF do RG<br>• Nacionalidade<br>• Nome da Mãe<br>Nome do Pai                                          |                                                        | 28/07/2014<br>* Orgão Expedidor do RG  *                                                                                             |
| EXEMPLO<br>406.409.600-22<br>• RG<br>• UF do RG<br>• Nacionalidade<br>• Nome da Mãe<br>Nome do Pai                                          | me no minímo dois contat                               | 28/07/2014<br>*Orgão Expedidor do RG<br>*<br>v<br>os no formulário, a convocação será                                                |
| EXEMPLO<br>406.409.600-22<br>• RG<br>• UF do RG<br>• Nacionalidade<br>• Nome da Mãe<br>Nome do Pai                                          | me no minímo dois contat                               | 28/07/2014<br>*Orgão Expedidor do RG<br>*<br>os no formulário, a convocação será                                                     |
| EXEMPLO<br>406.409.600-22<br>• RG<br>• UF do RG<br>• Nacionalidade<br>• Nome da Mãe<br>Nome do Pai                                          | me no minímo dois contat<br>encha com telefones que e  | 28/07/2014<br>* Orgão Expedidor do RG<br>*<br>orgão Expedidor do RG<br>*<br>*<br>*<br>*<br>*<br>*<br>*<br>*<br>*<br>*<br>*<br>*<br>* |
| EXEMPLO<br>406.409.600-22<br>• RG<br>• UF do RG<br>• Nacionalidade<br>• Nome da Mãe<br>Nome do Pai                                          | me no minímo dois contat<br>encha com telefones que e  | 28/07/2014<br>*Orgão Expedidor do RG<br>v<br>v<br>os no formulário, a convocação será<br>estejam ativos:                             |
| EXEMPLO<br>406.409.600-22<br>• RG<br>• UF do RG<br>• Nacionalidade<br>• Nome da Mãe<br>Nome do Pai                                          | me no minímo dois contat<br>encha com telefones que e  | 28/07/2014<br>*Orgão Expedidor do RG<br>v<br>v<br>os no formulário, a convocação será<br>estejam ativos:                             |
| EXEMPLO 406.409.600-22 RG UF do RG Nacionalidade Nome da Mãe Nome da Mãe Nome da Pai                                                        | me no minímo dois contat<br>encha com telefones que e  | 28/07/2014<br>* Orgão Expedidor do RG<br>*<br>orgão Será<br>estejam ativos:                                                          |
| EXEMPLO 406.409.600-22 RG UF do RG Nacionalidade Nome da Mãe Nome da Mãe Nome da Mãe Nome da Mãe Nome da Mãe                                | rme no minímo dois contat<br>encha com telefones que e | 28/07/2014<br>* Orgão Expedidor do RG<br>v<br>os no formulário, a convocação será<br>estejam ativos:                                 |
| EXEMPLO 406.409.600-22 RG UF do RG Nome da Mãe Nome do Pai                                                                                  | me no minímo dois contat<br>encha com telefones que e  | 28/07/2014<br>*Orgão Expedidor do RG<br>v<br>v<br>os no formulário, a convocação será<br>estejam ativos:                             |
| EXEMPLO 406.409.600-22 RG UF do RG Nore da Mãe Nome da Mãe Nome da Pai                                                                      | me no minímo dois contat<br>encha com telefones que e  | 28/07/2014<br>*Orgão Expedidor do RG<br>v<br>os no formulário, a convocação será<br>estejam ativos:                                  |
| EXEMPLO 406.409.600-22  RG UF do RG UF do RG Nome da Mãe Nome da Mãe Nome da Mãe Nome da Mãe Nome da Mãe                                    | me no minímo dois contat<br>encha com telefones que e  | 28/07/2014<br>* Orgão Expedidor do RG<br>*<br>orgão será<br>estejam ativos:                                                          |
| EXEMPLO 406.409.600-22  RG UF do RG Nacionalidade Nome da Mãe Nome da Mãe Tome da Mãe                                                       | rme no minímo dois contat<br>encha com telefones que e | 28/07/2014<br>* Orgão Expedidor do RG<br>* orgão Será<br>sos no formulário, a convocação será<br>estejam ativos:                     |
| EXEMPLO 406.409.600-22 406.409.600-22 RG UF do RG Nore da Mãe Nome da Mãe Nome da Pai Nome da Pai                                           | me no minímo dois contat<br>encha com telefones que e  | 28/07/2014<br>*Orgão Expedidor do RG<br>v<br>os no formulário, a convocação será<br>estejam ativos:                                  |
| EXEMPLO 406.409.600-22 RG UF do RG UF do RG Nome da Mãe Nome da Mãe Nome da Mãe Nome da Mãe Nome da Mãe Nome da Mãe Nome da Mãe Nome da Mãe | rme no minímo dois contat<br>encha com telefones que e | 28/07/2014<br>* Orgão Expedidor do RG<br>*<br>os no formulário, a convocação será<br>estejam ativos:                                 |
| EXEMPLO 406.409.600-22  RG UF do RG UF do RG Nome da Mãe Nome da Mãe Nome da Mãe Nome da Pai                                                | rme no minímo dois contat<br>encha com telefones que e | 28/07/2014<br>*Orgão Expedidor do RG<br>v<br>os no formulário, a convocação será<br>estejam ativos:                                  |
| EXEMPLO 406.409.600-22  RG UF do RG Nacionalidade Nome da Mãe Nome da Pai                                                                   | rme no minímo dois contat<br>encha com telefones que e | 28/07/2014<br>* Orgão Expedidor do RG<br>v<br>os no formulário, a convocação será<br>estejam ativos:                                 |

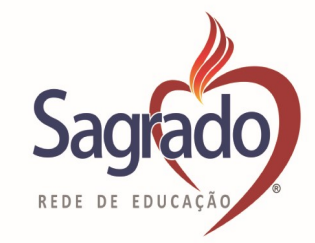

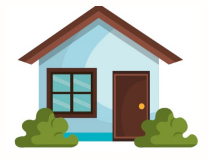

Informe o endereço de domicílio do candidato, no caso de guarda compartilhada considere o local em que reside a maior parte do mês.

| ENDEREÇO                                                                                         |                                         |   |
|--------------------------------------------------------------------------------------------------|-----------------------------------------|---|
| *CEP                                                                                             |                                         |   |
| *Endereço                                                                                        | * Número                                |   |
| * Complemento                                                                                    |                                         |   |
| * Cidade                                                                                         | * UF                                    | * |
| Caso o candidato possua alguma necessidade e se convocado deverá apresentar laudo médico.        | especial poderá informar e              |   |
| NECESSIDADES ESPECIAIS                                                                           |                                         |   |
| Necessidade Especial                                                                             |                                         | v |
| Selecione aqui para qual ANO/SÉRIE que pre<br>DE ESTUDOS:<br>Após selecionar o ano/série, clique | etende pleitear a BOLSA<br>e em PRÓXIMO |   |
| CANDIDATO                                                                                        |                                         |   |
| * Opção de Curso                                                                                 |                                         | • |
| * Campos Obrigatórios                                                                            |                                         |   |
| Voltar Próximo                                                                                   |                                         |   |

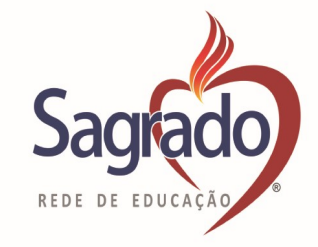

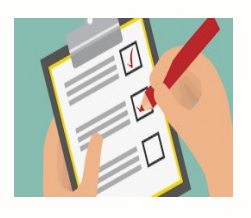

Após, será direcionado para o resumo dos dados informados, realize a conferência e após clique em **CONFIRMAR INSCRIÇÃO** 

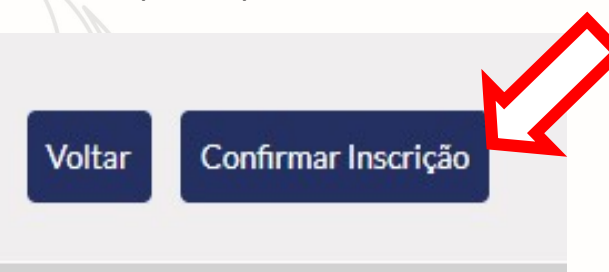

#### Deverá informar como ficou sabendo da abertura do processo:

| QUESTIONÁRIO                                              |                                      |                              |        |
|-----------------------------------------------------------|--------------------------------------|------------------------------|--------|
| Grupo de Questão: Conhecimento Bolsa de l                 | Estudos                              |                              |        |
| QUESTÃO                                                   |                                      | ALTERNATIVA                  |        |
| CONHECIMENTO DA VAGA DE BOLSA DE I                        | ESTUDOS:                             |                              |        |
|                                                           |                                      |                              |        |
| Voltar Gravar                                             |                                      |                              |        |
|                                                           |                                      |                              |        |
| ós informar qual a                                        | a situação de moradia                | da familia                   |        |
| QUESTIONÁRIO                                              |                                      |                              |        |
| -                                                         |                                      |                              |        |
| <ul> <li>Respostas cadastradas com sucesso. Co</li> </ul> | ntinue sua avaliação !               |                              |        |
| Grupo de Questão: Situação de Moradia                     |                                      |                              |        |
| QUESTAO<br>Situação de Moradia                            | ALTERNATIVA                          |                              |        |
| Tito de Construción                                       |                                      |                              | · X    |
|                                                           |                                      |                              | - V    |
| Tempo de domicilio                                        |                                      |                              | A      |
|                                                           |                                      |                              | ~      |
| <b>Ľ</b>                                                  | Restam 3800 caracteres para preenchi | mento.                       |        |
| Voltar Gravar                                             |                                      |                              |        |
|                                                           |                                      |                              |        |
| Atenção: O                                                | preenchimento desta                  | etana não formaliza a inscri | cão no |
| <u> </u>                                                  | proces                               | 50)                          |        |
|                                                           | <u></u>                              |                              |        |
|                                                           |                                      |                              |        |
| Sua pré-inscrição foi realizada com suces:                | 50,                                  |                              |        |
|                                                           |                                      |                              |        |
|                                                           |                                      |                              |        |

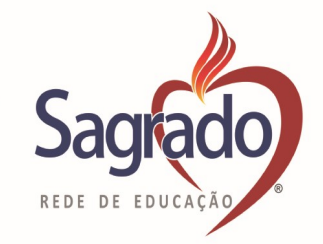

| Ater Ater                    | nção: será aberto o s                                         | seguinte menu, clique no i                                                                                         | ícone 📢                                                                                                    | em RENDA                                                                        | .:                              |
|------------------------------|---------------------------------------------------------------|----------------------------------------------------------------------------------------------------|----------------------------------------------------------------------------------------------------|---------------------------------------------------------------------------------|---------------------------------|
| III MEN                      | NU CANDIDATO                                                  |                                                                                                    |                                                                                                    |                                                                                 |                                 |
| V Sua pré-                   | -inscrição foi realizada com sucesso.                         |                                                                                                    |                                                                                                    |                                                                                 |                                 |
| MENU                         |                                                               |                                                                                                    |                                                                                                    |                                                                                 |                                 |
| STATUS                       | ETAPA                                                         |                                                                                                    |                                                                                                    |                                                                                 |                                 |
| ٥                            | Inscrição finalizada com sucesso                              |                                                                                                    |                                                                                                    |                                                                                 |                                 |
| ٥                            | Questionário finalizado com sucesso                           |                                                                                                    |                                                                                                    |                                                                                 |                                 |
| 0                            | Impressão do comprovante de inscriçã                          | ão                                                                                                    |                                                                                                    |                                                                                 |                                 |
| \$                           | Renda                                                         |                                                                                                    |                                                                                                    |                                                                                 |                                 |
|                              |                                                               |                                                                                                    |                                                                                                    |                                                                                 |                                 |
| Aterabaixo, r                | NISO<br>MPORTANTE                                             | informados todos o<br>do candidato, inde<br>renda, o pree<br>responsabilidade do<br>na formação da rend<br>o ícone | s membros que<br>ependente se p<br>nchimento do<br>o candidato e te<br>da per capta fan<br>será direciona<br>CANDIDATO. | e residem na<br>possuem o<br>correto é<br>em impacto<br>niliar.<br>do para a te | a casa<br>u não<br>de<br>direto |
| \$ CADA                      | ASTRO DE RENDA                                                |                                                                                                    |                                                                                                    |                                                                                 |                                 |
|                              |                                                               | 2023                                                                                                    |                                                                                                    |                                                                                 |                                 |
| RENDA CANE                   | DIDATO                                                        |                                                                                                    |                                                                                                    |                                                                                 |                                 |
| Renda per ca<br>Quantidade d | npita: R\$ 0,00<br>de pessoas da família (incluindo o aluno ) | : 1                                                                                                    |                                                                                                    |                                                                                 |                                 |
| RENDAS IND                   | IVIDUAIS                                                      |                                                                                                    |                                                                                                    |                                                                                 |                                 |
| NOME                         | _                                                             | GRAU DE PARENTESCO                                                                                                 | SITUAÇÃO DOS /                                                                                                    | ARQUIVOS                                                                        |                                 |
| TESTE DE DE                  | EMONSTRAÇÃO                                                   |                                                                                                    | Aguardando a                                                                                                    | provação                                                                        | ٩                               |
|                              |                                                               |                                                                                                    | ← Voltar Menu + N                                                                                                    | lovo Componente do Grupo                                                        | Familiar                        |
|                              |                                                               |                                                                                                    |                                                                                                    |                                                                                 |                                 |

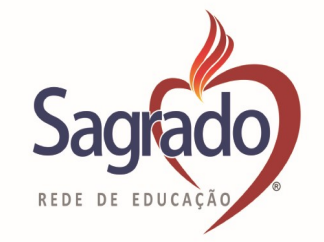

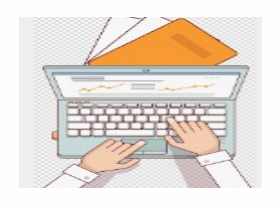

Agora será necessário complementar alguns dados do cadastro do candidato:

- Para responder a situação de moradia e tipo de moradia, basta clicar na seta e selecionar a opção que se enquadre na realidade do grupo familiar.
- ✓ Os demais itens é necessário apenas clicar na opção SIM ou NÃO.
- Situação de Saúde do Candidato, em caso de resposta SIM, deve ser informado o nome da DOENÇA.

| S GADASIK          | (U DE RENDA        |                                       |       |  |
|--------------------|--------------------|---------------------------------------|-------|--|
| DADOS DO ALUNO     |                    |                                       |       |  |
| CPF:               | 982.447.700-40     |                                       |       |  |
| Nome:              | TESTE DE DEMONSTRA | ÇÃO                                   |       |  |
| Situação Moradia ? | *                  | · · · · · · · · · · · · · · · · · · · |       |  |
| Tipo Moradia ?*    | · ·                |                                       |       |  |
| Sanea              | imento ?*          | O Sim                                 | O Não |  |
| Termo              | o de Guarda ?*     | ○ Sim                                 | ⊖ Não |  |
| Acess              | o à internet ?*    | ○ Sim                                 | ⊖ Não |  |
| Situaç             | ;ão de Saúde ?*    | ⊖ Sim                                 | ⊖ Não |  |
| Detall             | hes Sit. de Saúde: |                                       |       |  |
|                    |                    |                                       |       |  |

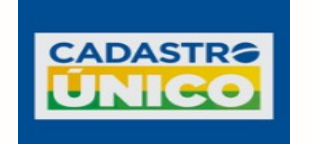

Deverá informar a seguir se a família está inscrita no Cadastro Único, **se SIM, informar o NIS**.

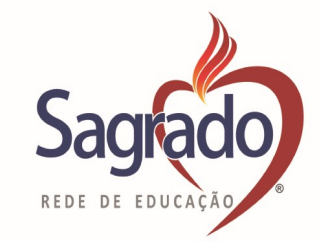

| Família Inserida no<br>CadUnico ?*                                                                                     | Sim                                          | ⊖ Não                                                       |                                  |                      |
|----------------------------------------------------------------------------------------------------|----------------------------------------------|-------------------------------------------------------------|----------------------------------|----------------------|
| N° NIS:                                                                                                    | 000                                          |                                                             |                                  |                      |
| Justificativa                                                                                                    | Neste campo deve<br>está solicitando a       | erá ser inserido o motivo<br>Bolsa de Estudos, <b>é OBF</b> | o pelo qual a fan<br>RIGATÓRIO.  | nília                |
| Justificativa para                                                                                                    | Inserir o motiv<br>Estudos                   | vo pelo qual precisa da                                     | a Bolsa de                       |                      |
| Solitação da Boisa:                                                                                                    |                                              |                                                             |                                  |                      |
| Atenção: O próxim                                                                                                    | io item é referente<br>ăo disponibilizadas v | a situação de renda<br>árias opções de tipos d              | a do CANDIDA<br>e renda, selecio | <b>TO</b> :<br>nar a |
| que se enquadra com a                                                                                                  | a situação do candida                        | ato.                                                        |                                  |                      |
| Tipo de renda                                                                                                    |                                              |                                                             | 80                               |                      |
| DADOS DA RENDA                                                                                                    |                                              |                                                             |                                  |                      |
| Tipo de renda v                                                                                                    |                                              |                                                             | 80                               |                      |
| Aposentado e Pensionista<br>Assalariado<br>Athvidade Rural<br>Autonomo<br>Aurilio Reclusão<br>Bolas Família<br>Estuína |                                              |                                                             |                                  |                      |
| Nao Possai<br>Outros Beneficios Sociais<br>Pensão Alimenticia (recebe)<br>Professional Liberal<br>ProJovem             |                                              |                                                             |                                  |                      |
| Recebimento de Aluguel<br>Seguro Desemprego<br>Socio e Dirigentes de Empresas                                          | v .                                          |                                                             | 80                               | ^                    |

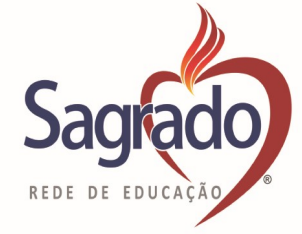

Para os candidatos e membro do grupo familiar que não realizam atividades laborativas, pode ser SELECIONADO o tipo de renda: NÃO POSSUI.

| 14010334                                                                                                    |                                                                   |                                                                                              |                                                                               |
|----------------------------------------------------------------------------------------------------|-------------------------------------------------------------------|----------------------------------------------------------------------------------------------|-------------------------------------------------------------------------------|
|                                                                                                    | DESPES<br>Atenção: S<br>o processo pod<br>basta clicar<br>abaixo: | SAS FAMILIARES -<br><u>Selecione a despesa</u><br>e ser repetido quar<br>para adicionar e no | desejada e insira o valo<br>itas vezes for necessáric<br>b  , conforme modelo |
| DADOS DA DESPESA                                                                                                    |                                                                   |                                                                                              |                                                                               |
| DADOS DOCUMENTOS                                                                                                    |                                                                   |                                                                                              |                                                                               |
| Tipo de despesa                                                                                                    | ×                                                                 | 3                                                                                            | 80                                                                            |
| DADOS DA DESPESA<br>DADOS DOCUMENTO                                                                                                    | 5                                                                 |                                                                                              |                                                                               |
| Tipo de despesa<br>FARMACIA<br>ÁGUA<br>ALIMENTACÃO<br>ALIMENTACÃO<br>EMPRIÓA LEFRICA<br>FINAMANAMENTA<br>FINAMANAMENTA                              | ACTA COLORIS                                                      | ARQUIVO                                                                                      | Envlar Arquivo                                                                |
| IMPOSTOS GERAIS                                                                                                    |                                                                   |                                                                                              |                                                                               |
| INFOSTOS GERAIS<br>INTERNET<br>LAZER<br>MEDICAMENTOS<br>MEDICAMENTOS<br>OUTRAS DESPESAS<br>OUTROS FINANCUMA<br>PENARO ALIMENTICI<br>SEGUROS AUTOMOT | ARES<br>MENTOS<br>INOS, RESIDENCIAIS E DE VI                      | Prime                                                                                        | Processo Seletivo                                                             |
| DADOS DOCUMENTOS                                                                                                    | ARES<br>MENTOS<br>ILI (PAGA)<br>INVOS, RESIDENCIAISE DE VI        | Prime                                                                                        | Processo Seletivo                                                             |
| DADOS DOCUMENTOS Tipo de despesa ALIMENTAÇÃO                                                                                                    | ARES<br>MENTOS<br>AL(MACA)<br>TNOS RESOUNCIAISE DE VI             | Valor                                                                                        | Processo Seletivo 600,00                                                      |

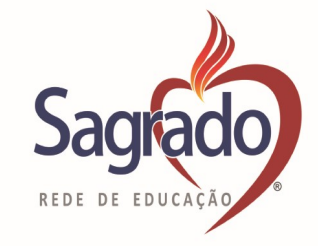

# Atenção: Para finalizar o cadastro dos dados, é necessário cliclar em GRAVAR:

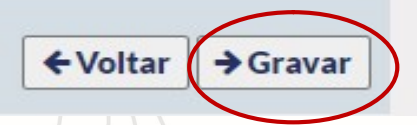

Será direcioado para a ela abaixo:

|                                                                                                    | GRAU DE PARENTESCO                                                                                                    | SITUAÇÃO DOS                                          | ARQUIVOS                     |          |
|----------------------------------------------------------------------------------------------------|----------------------------------------------------------------------------------------------------|-------------------------------------------------------|------------------------------|----------|
| EMONSTRAÇÃO                                                                                                    | -                                                                                                    | Aguardando a                                          | provação                     | ٩        |
|                                                                                                    |                                                                                                    | 🗲 Voltar Menu 🕇 I                                     | Novo Componente do Grupo Fam | niliar   |
| Os dados do                                                                                                    | candidato e das condições                                                                                                    | s socioeconômicas o                                   | da família estão             |          |
| preenchidos.                                                                                                    |                                                                                                    |                                                       |                              |          |
| 2                                                                                                    |                                                                                                    |                                                       |                              |          |
|                                                                                                    |                                                                                                    |                                                       |                              |          |
|                                                                                                    | - E necessário a inclusão<br>com o candidato.                                                                                                    | o de todas as pesso                                   | <u>oas que residem</u>       | <u>1</u> |
|                                                                                                    | - Para proceder com a i                                                                                                    | nclusão deve-se c                                     | clicar no campo:             | :        |
|                                                                                                    |                                                                                                    |                                                       |                              |          |
|                                                                                                    |                                                                                                    |                                                       |                              |          |
|                                                                                                    | + Novo Comp                                                                                                    | ponente do Grupo                                      | Familiar                     |          |
| lique será direciona                                                                                                    | + Novo Comp<br>ado para:                                                                                                    | ponente do Grupo                                      | Familiar                     |          |
| lique será direciona<br>alizar o preenchimo                                                                                                    | Ado para:<br>ento dos dados e seleciona                                                                                                    | ponente do Grupo<br>or o parentesco da p              | Familiar<br>Dessoa com o     |          |
| lique será direciona<br>ealizar o preenchime<br><b>ATO</b> , após clicar em                                                                                                    | ento dos dados e seleciona                                                                                                    | ponente do Grupo l<br>or o parentesco da p            | Familiar<br>Dessoa com o     |          |
| lique será direciona<br>ealizar o preenchime<br><b>ATO</b> , após clicar em                                                                                                    | Ado para:<br>ento dos dados e seleciona                                                                                                    | ponente do Grupo l<br>or o parentesco da p            | Familiar<br>Dessoa com o     |          |
| lique será direciona<br>ealizar o preenchime<br>ATO, após clicar em                                                                                                    | Ado para:<br>ento dos dados e seleciona                                                                                                    | ponente do Grupo l<br>ar o parentesco da p            | Familiar<br>Dessoa com o     |          |
| lique será direciona<br>ealizar o preenchime<br>ATO, após clicar em<br>CADASTRO DE REND                                                                                                    | Novo Comp<br>ado para:<br>ento dos dados e seleciona<br>NA                                                                                                    | ponente do Grupo l<br>or o parentesco da p            | Familiar<br>bessoa com o     |          |
| clique será direciona<br>ealizar o preenchime<br>ATO, após clicar em<br>CADASTRO DE REND                                                                                                    | Novo Comp<br>ado para:<br>ento dos dados e seleciona<br>DA                                                                                                    | ponente do Grupo l<br>or o parentesco da p            | Familiar<br>bessoa com o     |          |
| clique será direciona<br>ealizar o preenchime<br>ATO, após clicar em<br>CADASTRO DE REND<br>DADOS NOVO COMPONENTE GRUT<br>CPF:*                                                                                                    | Novo Comp<br>ado para:<br>ento dos dados e seleciona<br>DA<br>PO FAMILIAR<br>Nicopose                                                                                                    | onente do Grupo l<br>or o parentesco da p             | Familiar<br>bessoa com o     |          |
| clique será direciona<br>ealizar o preenchime<br>ATO, após clicar em<br>S CADASTRO DE REND<br>DADOS NOVO COMPONENTE GRUP<br>CEPF: x00000<br>Nome: x000000000000000000000000000000000000                                                                                                    | Novo Comp<br>ado para:<br>ento dos dados e seleciona<br>DA<br>PO FAMILIAR<br>Nilo pos                                                                                                    | ponente do Grupo l<br>ar o parentesco da p<br>sul CPF | Familiar<br>bessoa com o     |          |
| Clique será direciona<br>ealizar o preenchime<br>ATO, após clicar em<br>CADASTRO DE REND<br>DADOS NOVO COMPONENTE GRUP<br>Nome: *                                                                                                    | Novo Comp<br>ado para:<br>ento dos dados e seleciona<br>DA  PO FAMILLAR  Nilo pos                                                                                                    | onente do Grupo l<br>or o parentesco da p             | Familiar<br>bessoa com o     |          |
| clique será direciona<br>ealizar o preenchime<br>ATO, após clicar em<br>CADASTRO DE REND<br>DADOS NOVO COMPONENTE GRU<br>CPF: 00000<br>Nome: 000000000000000000000000000000000000                                                                                                    | Novo Comp<br>ado para:<br>ento dos dados e seleciona<br>DA<br>PO FAMILLAR<br>Não pose                                                                                                    | ponente do Grupo l<br>ar o parentesco da p            | Familiar<br>bessoa com o     |          |
| clique será direciona<br>ealizar o preenchime<br>ATO, após clicar em<br>CADASTRO DE REND<br>DADOS NOVO COMPONENTE GRUP<br>CPF: 200000<br>Nome: 200000<br>Data de Nascimento: 2000000<br>Tipo Grau de Parentesco: 2000000                                                                                                    | Novo Comp<br>ado para:<br>ento dos dados e seleciona<br>DA  PO FAMILIAR  Nilo pos                                                                                                    | onente do Grupo l<br>or o parentesco da p             | Familiar<br>bessoa com o     |          |
| Clique será direciona<br>ealizar o preenchime<br>ATO, após clicar em<br>CADASTRO DE REND<br>DADOS NOVO COMPONENTE GRUT<br>CPF: 00000<br>Nome: 0000<br>Data de Nascimento: 000000<br>Tipo Grau de Parentesco: 000000                                                                                                    | Novo Comp<br>ado para:<br>ento dos dados e seleciona<br>DA<br>PO FAMILLAR<br>Não pos<br>MATERNAO                                                                                                    | onente do Grupo l<br>or o parentesco da p             | Familiar<br>bessoa com o     |          |
| clique será direciona<br>ealizar o preenchime<br>ATO, após clicar em<br>CADASTRO DE REND<br>DADOS NOVO COMPONENTE GRUP<br>CPF: 200000<br>Nome: 2<br>Data de Nascimento: 2<br>Data de Nascimento: 2<br>CADASTRO DE 20000<br>AUO<br>AUO<br>AUO<br>AUO<br>AUO<br>AUO<br>AUO<br>AUO                                                                          |                                                                                                    | onente do Grupo l<br>or o parentesco da p             | Familiar<br>bessoa com o     |          |
| CADASTRO DE REND                                                                                                    | Novo Comp<br>ado para:<br>ento dos dados e seleciona<br>DA<br>PO FAMILLAR<br>Não post<br>MATERNAO<br>MATERNAO<br>MATERNAO<br>MATERNAO<br>MATERNAO<br>MATERNAO<br>MATERNAO<br>MATERNAO<br>MATERNAO<br>MATERNAO<br>MATERNAO<br>MATERNAO<br>MATERNAO<br>MATERNAO<br>MATERNAO<br>MATERNAO<br>MATERNAO<br>MATERNAO<br>MATERNAO<br>MATERNAO<br>MATERNAO<br>MATERNAO<br>MATERNAO | onente do Grupo l<br>or o parentesco da p             | Familiar<br>bessoa com o     |          |
| Ilique será direciona         ealizar o preenchime         ATO, após clicar em         \$       CADASTRO DE REND         DADOS NOVO COMPONENTE GRUI         CPF:       000000         Nome:       00000000         Data de Nascimento:       00000000         S       CADASTRO DE         Data de Nascimento:       000000000000000000000000000000000000 |                                                                                                    | sul CPF                                               | Familiar<br>bessoa com o     |          |

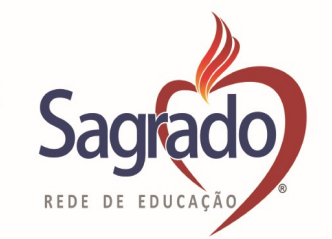

| DADOS DO COMPONEN       | TE DO GRUPO FAMILIAR |                |
|-------------------------|----------------------|----------------|
| CPF:                    | 090.865.950-49       |                |
| Nome: *                 | maria                |                |
| Data de Nascimento:     | 15/10/2018           | ]              |
| RG:                     |                      |                |
| Estado Civil: *         | Solteiro V           |                |
| E-mail:                 |                      | ]              |
| Situação de Saúde ?     | O Sim   Não          |                |
| Detalhes Sit. de Saúde: |                      | )              |
| DADOS ENDEREÇO          |                      |                |
| CEP:*                   | 822260260            |                |
| Endereço: *             | TESTE                | <b>№</b> .* 01 |
| Complemento:            |                      |                |
| Bairro:*                | tingui               |                |
| Cidade: *               | CURITIBA             | UF: PA v       |

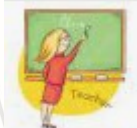

#### Informações acerca da profissão e renda:

- Deve-se declarar as informações relativas à situação de empregabilidade e renda da pessoa que está sendo cadastrada, as informações são individuais, devendo ser gerada um cadastro por membro.

| DADOS LOCAL DE TRA | BALHO      |   |  |
|--------------------|------------|---|--|
| Profissão:         | AEROVIÁRIO | v |  |
| Nome da Empresa:   |            |   |  |
| Data de Admissão:  | DD/MM/AAAA |   |  |
| Data de Demissão:  | DD/MM/AAAA |   |  |

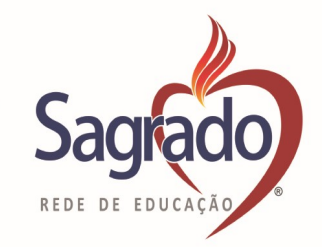

## Atenção: é obrigatório o preenchimento do campo <u>DADOS DE RENDA</u>:

Deve-se cliclar na seta e buscar dentre as opções qual se enquadra com a situação de renda e selecionar:

| Fone:*                                                                                   | (41   | Tipo Fone: Celular                                                                                                    |                |
|------------------------------------------------------------------------------------------|-------|----------------------------------------------------------------------------------------------------|----------------|
| Fone:                                                                                    | (25   | Tipo Fone: Comercial V                                                                                                    |                |
| Fone:                                                                                    |       | Tipo Fone:                                                                                                    |                |
| DADOS DA RENDA                                                                           |       |                                                                                                    |                |
| Tipo de renda                                                                            | v     | 3                                                                                                    | 80             |
|                                                                                          |       |                                                                                                    |                |
|                                                                                          |       |                                                                                                    |                |
| on de renda                                                                              |       | Documento                                                                                                    |                |
| po de renda<br>Iutonomo                                                                  | •     | Comprovante de contribuição ao INSS                                                                                                    |                |
| po de renda<br>iutonomo<br>OS DOCUMENTOS                                                 |       | Documento<br>Comprovante de contribuição ao INSS<br>Comprovante de contribuição ao INSS ¿ Contribuição facultativa<br>Declaração de Imposto de renda - Pessoa Física<br>Declaração de próprio punho                              | •              |
| to de renda<br>utonomo<br>OS DOCUMENTOS<br>DADOS DA RENDA                                |       | Comprovante de contribuição ao INSS<br>Comprovante de contribuição ao INSS<br>Comprovante de contribuição ao INSS ¿ Contribuição facultativa<br>Declaração de Imposito de renda - Pessoa Física<br>Declaração de pedorio punho   |                |
| e de renda<br>utonomo<br>OS DOCUMENTOS<br>ADOS DA RENDA<br>Tipo de renda<br>Autonomo     | Docur | Comprovante de contribuição ao INSS<br>Comprovante de contribuição ao INSS<br>Comprovante de contribuição ao INSS ¿ Contribuição facultativa<br>Declar ação de Imposito de renda - Pessoa Física<br>Declar ação de próprio punho | Valor          |
| po de renda<br>Autonomo<br>DOS DOCUMENTOS<br>DADOS DA RENDA<br>Tipo de renda<br>Autonomo | Docur | Documente<br>Comprovante de contribuição ao INSS<br>Comprovante de contribuição ao INSS ¿ Contribuição facultativa<br>Declaração de proprio ponho<br>Declaração de proprio ponho                                                 | Valor<br>Valor |

**Atenção:** Deve ser inserido um tipo de renda para cada <u>situação</u>, sendo obrigatório a declaração de todas as fontes de renda: exemplo - trabalho registrada e sou diarista, terei que abrir dois campos de renda um de AUTÔNOMO E OUTRO DE ASSALARIADO.

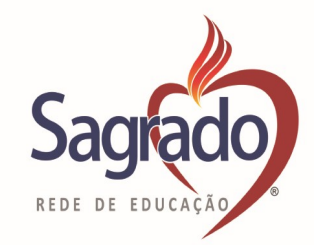

Atenção: O sistema solicita informações de acordo com as opções selecionadas, pode ocorrer casos em que necessita de apenas um dado de renda ou que exija os últimos 06 meses, desse modo tenha em mãos os documentos antes do preenchimento.

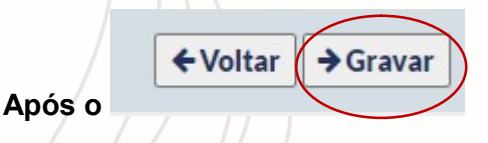

O PROCESSO DE CADASTRO DO NOVO COMPONENTE DO GRUPO FAMILIAR DEVE SER REALIZADO ATÉ QUE TODAS AS PESSOAS DO GRUPO ESTEJAM INSERIDAS NO QUADRO ACIMA, INDEPENDENTE SE POSSUEM OU NÃO RENDA.

e dos quatro mbros, em cada linha.

Atenção: <u>O Após o preenchimento a Assistente Social irá encaminhar via e-mail,</u> <u>a data para a entrevista social e apresentação da documentação.</u>

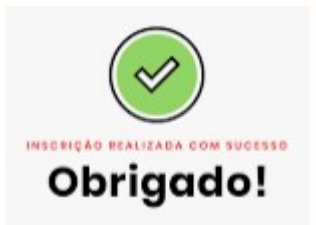

sagrado.bolsa@redesagradosul.com.br